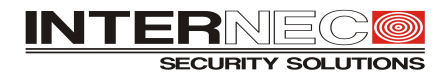

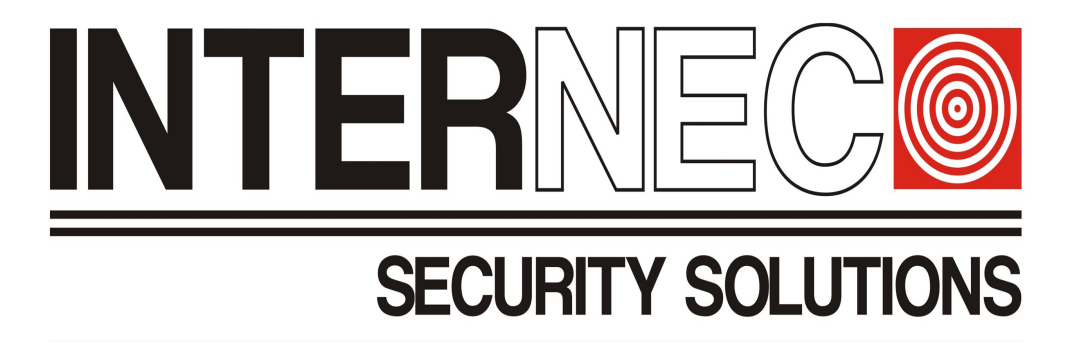

# Aktualizacja on-line oprogramowania urządzeń i6 oraz i6.5 poprzez P2P.

# Spis treści :

| Za pomoca aplikacji i6-MVS                             | 2 |
|--------------------------------------------------------|---|
| Za pomoca interfeisu web (strona www)                  | 5 |
| Za pomocą interfejsu GUI (menu ekranowe rejestratora)4 | Ŀ |

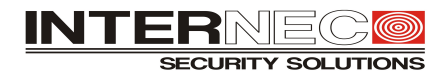

## Za pomocą aplikacji i6-MVS

Aby móc dokonać aktualizacji oprogramowania za pomocą aplikacji i6-MVS urządzenie musi być dodane do konta. Nie można tym sposobem przeprowadzić aktualizacji urządzeń dodanych do aplikacji ani urządzeń nam udostępnionych.

Po zalogowaniu się na konto i wyświetleniu listy Urządzeń w przypadku konieczności aktualizacji przy danym urządzeniu pojawi się czerwona kropka.

| ••II Orang | ge 奈 11:40                    | 2 64% 💷     | •••• Oran       | ge 奈                   | 11:41                      | 🖾 64% 💷     |
|------------|-------------------------------|-------------|-----------------|------------------------|----------------------------|-------------|
| $\equiv$   | ୍                             | ırządzenia  |                 |                        | Wprowadź nazwę urza        | ądzenia     |
|            | + Dodaj                       |             |                 |                        | + Dodaj                    |             |
|            | Łącznie 17 urządzeń (14       | online)     |                 |                        | Łącznie 17 urządzeń (14 on | line)       |
|            | <b>Rafał - w</b><br>Fyp:NVR   | Offline ••• |                 | <b>Rafał</b><br>Typ:NV | 'R                         | Offline ••• |
|            | <b>Klient -</b><br>Typ:NVR    |             |                 | Klient                 |                            |             |
| K          | Da                            |             |                 |                        | update                     |             |
|            | ſyp:NVR                       |             | Ø               | Uru                    | ichom podalad na ży        | wo          |
| 4 i        | 6.5-P0120A-IMSGW              |             |                 | 0.0                    | ionioni podgiąci na 2j     |             |
|            | Typ:IPC                       | Offline     |                 | Edy                    | /tuj                       |             |
|            | <b>IP</b><br>Typ:NVR          |             | $(\mathcal{P})$ | Tes                    | t szybkości                |             |
|            | update<br>Typ:NVR             | (····       | •               | Akt                    | ualizacja P2P <            |             |
|            | <b>6-T43208UHV</b><br>Typ:NVR |             |                 | Wy                     | jście alarmowe             |             |
|            | serwis nr<br>Typ:NVR          |             |                 | Eks                    | portuj informacje dia      | agnostyczne |
|            | <b>Sowal</b>                  | ***         | حرع             | Ude                    | ostępnij                   |             |
|            | Abus au                       |             | Ū               | Usı                    | ıń                         |             |

Wybieramy wtedy z rozwijanej listy poleceń obok urządzenia polecenie *Aktualizacja P2P*. Zaznaczamy na liście wybrane urządzenie, naciskamy *Rozpocznij aktualizację* i potwierdzamy **Uaktualnij** 

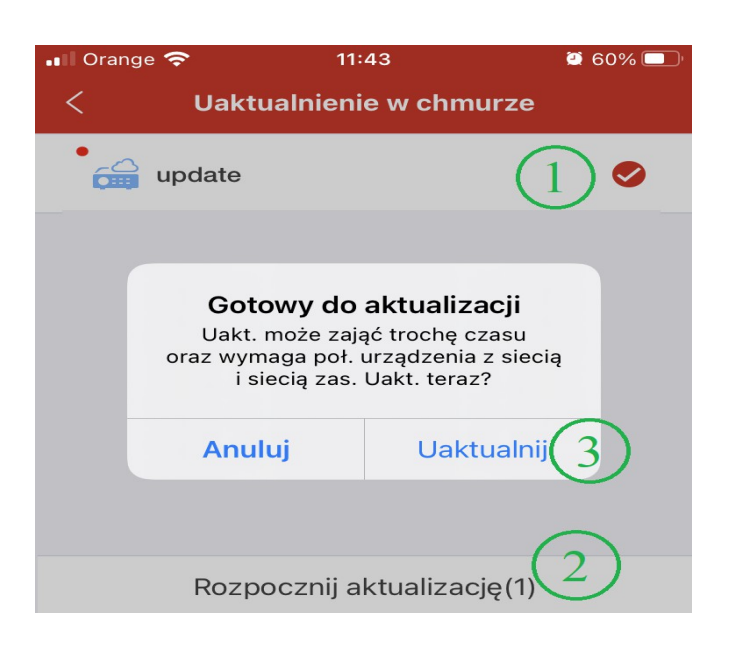

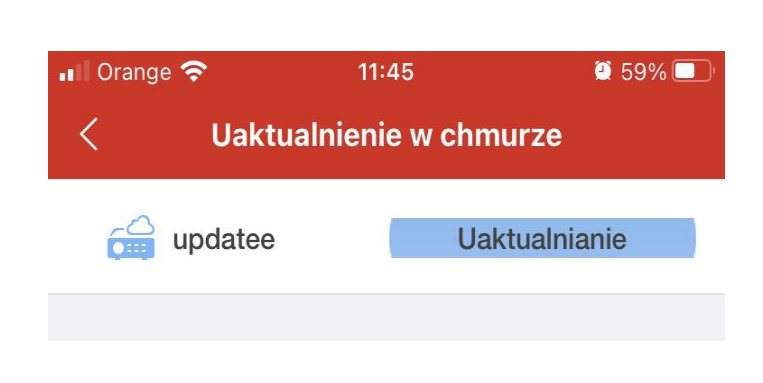

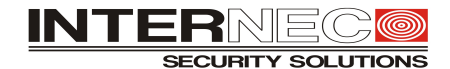

#### Za pomocą interfejsu web (strona www)

Aby móc dokonać aktualizacji oprogramowania za pomocą interfejsu web (strony www) urządzenie musi mieć włączoną opcję dostępu do P2P.

Po zalogowaniu się do urządzenia sprawdzamy w menu <u>Konfiguracja – Sieć - P2P</u> czy włączony jest dostęp do platformy ...

|                  |   | 📮 Podgląd na żywo  | o 💷 Odtwarzanie 🌞 Konfiguracja                           |  |  |  |
|------------------|---|--------------------|----------------------------------------------------------|--|--|--|
| Klient           | ~ | P2P                |                                                          |  |  |  |
| System           | ~ |                    |                                                          |  |  |  |
| Kamera           | ~ | P2P                | ● wł. ○ wył.                                             |  |  |  |
| VCA              | ~ | Kod rejestracyjny  | 31548KC                                                  |  |  |  |
| Dysk twardy      | ~ | Stan urządzenia    | Offline Usuń                                             |  |  |  |
| Alarm            | ~ | Dodaj bez rejestr. | ● Wł. ○ Wył. Konto nie jest potrzebne. Można zesk. kod Q |  |  |  |
| Alert            | ~ |                    | E H E                                                    |  |  |  |
| Sieć             | ~ | Skanuj kod QR      | http://www.internec.pl/terms.html                        |  |  |  |
| TCP/IP           |   |                    | enabling the service. Enabling the service               |  |  |  |
| PPPoE            |   |                    |                                                          |  |  |  |
| ▶ P2P            |   | Zapisz             |                                                          |  |  |  |
| DDNS             |   |                    |                                                          |  |  |  |
| Port             |   |                    |                                                          |  |  |  |
| Mapowanie portów |   |                    |                                                          |  |  |  |
| E-mail           |   |                    |                                                          |  |  |  |
| Multiemisja      |   |                    |                                                          |  |  |  |
| FTP              |   |                    |                                                          |  |  |  |
| Użytkownik       | ~ |                    |                                                          |  |  |  |
| Konserwacja      | * |                    |                                                          |  |  |  |

a następnie przechodzimy na zakładki *Konserwacja* i przyciskiem <u>Sprawdź, czy jest dostępna aktualizacja</u> sprawdzamy czy są dostępne nowsze wersje oprogramowania dla naszego urządzenia. Jeśli tak, to w nowym oknie naciskamy przycisk **Uaktualnij.** 

|                                      | Podgląd na żywo 🔳 Odtwarzanie 🌞 Konfiguracja                                                |
|--------------------------------------|---------------------------------------------------------------------------------------------|
| Klient 🛛 🕹                           | Konserwacja Historyczne infor                                                               |
| System 🛛 🕹                           | Uruchom ponownie Uruchom ponownie urządzenie                                                |
| Kamera 🛛 🕹                           | Domyślnie Zachowaj bieżące ustawienia maks. liczby połączeń, sieci i użytkowników.          |
| VCA 🛛 🕹                              | Fabryczne ustawienie domyślne         Przywróć wszystkie fabryczne ustawienia domyślne      |
| Dysk twardy ⊗                        | Eksportuj Eksportuj plik konfiguracyjny                                                     |
| Alarm 🛛 🕹                            | Importuj konfigurację Przeglądaj Importuj                                                   |
| Alert 🛛 🕹                            | Uaktualnienie lokalne Przeglądaj Uaktualnij                                                 |
| Sieć 🛛 🕹                             | Uaktualnienie w chmurze Sprawdź, czy jest dostępna aktualizacja.                            |
| Użytkownik 🛛 🖉                       | Informacje diagnostyczne Eksportuj                                                          |
| Dziennik                             | Dziennik klienta Otwórz folder                                                              |
| Dysk twardy                          | Autorestart systemu Nigdy V 00:00 V OK Bieżąca wersja                                       |
| Użytkownik online                    | Automatyczne usuwanie pli Nigdy v dni temu C B3610.23.8.C21512.210729                       |
| Sieć<br>Kamera                       | Uwaga: Nie wolno wyłączać zasilania ani wykonywać innych operacji podczas<br>Nr wersji NVR- |
| Nagrywanie                           | B3610.31.11.C21510.230525<br>Data kompilacji 2023-05-25 11:18:18                            |
| Przechwytywanie pakietów Konserwacja |                                                                                             |
| Zbieranie danych za pomocą           |                                                                                             |

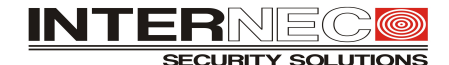

### Za pomocą interfejsu GUI (menu ekranowe rejestratora)

Aby móc dokonać aktualizacji oprogramowania za pomocą interfejsu GUI (menu ekranowe rejestratora – monitor) urządzenie musi mieć włączoną opcję dostępu do P2P.

Po zalogowaniu się do urządzenia wybieramy **Menu** i sprawdzamy w zakładce <u>Sieć – Podstawowe - P2P</u> czy włączony jest dostęp do platformy ...

|            |              |                                                                                 | Sieć              |  |  |
|------------|--------------|---------------------------------------------------------------------------------|-------------------|--|--|
|            | Podstawowe   | TCP/IP P2P DDNS E-mail                                                          |                   |  |  |
| Kamera     | Zaawansowane | Włącz P2P                                                                       |                   |  |  |
|            |              | Adres serwera                                                                   | www.star4live.com |  |  |
| $\bigcirc$ |              | Kod rejestracyjny                                                               | 315               |  |  |
| Wyszukiwan |              | Stan urządzenia                                                                 | Offline           |  |  |
|            |              | 🗹 Dodaj bez rejestr.                                                            |                   |  |  |
| Gieć       |              | Dodaj bez rejestr.: Konto nie jest potrzebne. Można zesk. ko<br>administratora. |                   |  |  |

a następnie przechodzimy do zakładki <u>Obsługa – Uaktualnij – Uaktualnienie w chmurze</u> i przyciskiem <u>Sprawdź, czy</u> jest dostępna aktualizacja sprawdzamy czy są dostępne nowsze wersje oprogramowania dla naszego urządzenia.

| Obsługa      |                    |                                                      |                            |           |  |  |  |
|--------------|--------------------|------------------------------------------------------|----------------------------|-----------|--|--|--|
| <u>г</u> и   | Informacje o syst  | Uaktualnienie lokalne <u>Uaktualnienie w chmurze</u> |                            |           |  |  |  |
| L⊳<br>Kamera | Informacje o sieci | Bieżąca wersja<br>Najnowsza wersja                   | NVR-B3610.23.8.C21512.2107 | 29<br>525 |  |  |  |
| $\bigcirc$   | Dziennik           | Data kompilacji                                      | 2023-05-25 11:18:18        |           |  |  |  |
| Wyszukiwan   | Kopia zapasowa     |                                                      |                            |           |  |  |  |
| )<br>Sieć    | Przywróć           |                                                      |                            |           |  |  |  |
|              | Funkcja automat    |                                                      |                            |           |  |  |  |
| ر<br>System  | Uaktualnij         |                                                      |                            |           |  |  |  |
| Þ            | Dysk twardy        |                                                      |                            |           |  |  |  |
| Kopia zapas  | Zbieranie danyc    |                                                      |                            |           |  |  |  |
| Magazyn      |                    | Sprawdź<br>czy jest dostępna                         | aktualizacja.              |           |  |  |  |
| Ń            |                    | Sprawdź, czy jest Uaktual                            | lnij Zakończ               |           |  |  |  |
| Alarm        |                    |                                                      |                            |           |  |  |  |
| ی<br>Obsługa |                    |                                                      |                            |           |  |  |  |
|              |                    | Sprawdź, czy jest Uaktual                            | nij Zakończ                |           |  |  |  |

Jeśli tak, to naciskamy przycisk Uaktualnij.